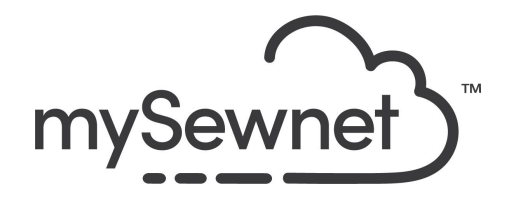

mySewnet Embroidery Software Levels: Silver/Gold/Platinum

## Frames, Borders and Flourishes

Easily put a frame or border around your embroidery design.

- Choose from over 650 frames and flourishes in a wide variety of styles
- Use the border and motif underline tools to create simple borders using satin, triple or motif stitches

| 1. | Open mySewnet Embroidery. Choose<br>Blank Canvas. In the Hoop Selection<br>pop-up choose 240mm x 150mm Hoop.<br>Orientation Rotated. Click OK | Hoop Selection Hoop Group: Husqvarne Viking Designer Epic 2 Hoop Size: 240mm x 150mm - Designer Jewel Hoop Orientation Orientation Natural Rotated Enter Size Undth: 240 mm Height: 150 mm OK Cancel Help                                                                                                    |
|----|----------------------------------------------------------------------------------------------------|----------------------------------------------------------------------------------------------------|
| 2. | Go to the Letter Tab and choose the Font<br>Bernie 25-40mm in the Retro category<br>and type in "Created with Love 2021" in<br>three rows     | ABCDabcdl23       Image: Character of the second second seco |
| 3. | Set the size to 18mm and the Alignment<br>to Center. Click Apply                                                                              | Created<br>with Love<br>2021                                                                                                    |

| 4. | Right click and choose Edit Lettering.<br>Change the gap to -3 to move the letters<br>closer together.<br>This is also where you can change the<br>size, shape and formatting of your<br>lettering.<br>Click OK. | Size: 18 mm                                                                                                    |
|----|----------------------------------------------------------------------------------------------------|----------------------------------------------------------------------------------------------------|
| 5. | Make sure the Lettering is marked and Go<br>to the Frame Tab. Choose Flourish and<br>the Crown in Ornamental 3 Category.                                                                                         | FileHomeCreateEncoreLetterSuImage: Subscription of the subscription of the subscription |
| 6. | Choose Flourish Option Above and leave<br>the Margin to 2,5mm.<br>Click Apply                                                                                                    | <ul> <li>Above Margin: 2.5 mm <sup>+</sup></li> <li>Below <sup>★</sup> 75 <sup>+</sup></li> <li>Duo ✓ Group Flourish Options</li> </ul>                                                                                                    |
| 7. | Add a frame with appliqué by choosing                                                                                                    | Created<br>with Love<br>2021                                                                                                    |
| 8. | Add a frame with appliqué by choosing<br>the rectangle frame in the appliqué<br>Shields category. Leave the margin at<br>2.5mm and click apply.                                                                  | Category                                                                                                    |

| 9.  | Your design is automatically combined and ready to be stitched out.                                                                                                    | 1<br>Greated<br>with Love<br>2021                                                                                                    |
|-----|----------------------------------------------------------------------------------------------------|----------------------------------------------------------------------------------------------------|
| 10. | If you have a mySewnet enabled<br>machine, you can send the design directly<br>to the machine Screen, ready to be<br>stitched out.<br>The send options can be found in the top<br>right corner of the screen. | -∃ × ❷                                                                                                    |
| 11. | To save the design click on File and Save<br>As. This will save a .vp4 file that is fully<br>editable again if you want to continue<br>working with it.                                                       | Save As       ×         C → ↑       # mySewnet > My Designs       ▷         Organize ~       New folder       IIIIIIIIIIIIIIIIIIIIIIIIIIIIIIIIIIII |
| 12. | If you want a different format you use the<br>Export instead.<br>Here you will get a list of                                                                                                    | Welcome   New Window   Open   Insert   Save   Save   Save As   Export                                                                              |

| 13. | Here you will get a list of all available<br>formats and you can choose the format<br>you need for your embroidery machine.                                                                                                    | Husqvarna Viking / Pfaff (.vp4)         Husqvarna Viking / Pfaff (.vp3)         Husqvarna Viking / Pfaff (.vp3)         Brother / Baby Lock / Bernina (.pes)         Brother / Baby Lock / Bernina (.pec)         Compucon / Singer (.xox)         Husqvarna Viking / Pfaff (.vip)         Husqvarna Viking Designer I (.shv)         Husqvarna Viking / Pfaff (.vip)         Husqvarna Viking / Pfaff (.vip)         Husqvarna Viking / Pfaff (.vip)         Husqvarna (.hus)         Janome / Singer (.jef)         Janome (.sew)         Hato Expanded (.exp)         Pfaff (.pcs)         Tajima (.dst)         Toyota (.100) |
|-----|----------------------------------------------------------------------------------------------------|----------------------------------------------------------------------------------------------------|
| 14. | On the Export pop-up you also get<br>additional choices under Optimize for<br>Sewing.<br>These are settings you can change in<br>Configure.                                                                                                    | Optimize for Sewing         Combine         Remove Overlap         Image: ColorSort         Image: Optimize Stitch Length:         Optimize Stitch Length:                                                                                                    |
| 15. | If you open Configure under the File menu<br>and the Export Tab you can select your<br>options.<br>Removing the checkmarks for Combine<br>and Color Sort helps if you want to decide<br>when to do that manually before Export.<br>This is very useful when working with<br>Appliqué designs where you want to keep<br>the number of color blocks for the<br>technique steps.<br>When you have made the changes click<br>Apply and OK. | ImpSewnet™ Configure       X         ImpSewnet Utilities Appearance Import Export         Optimize for Sewing         Combine         Remove Overlap         ColorSort         Imple Optimize Stitch Length:                                                                                                    |

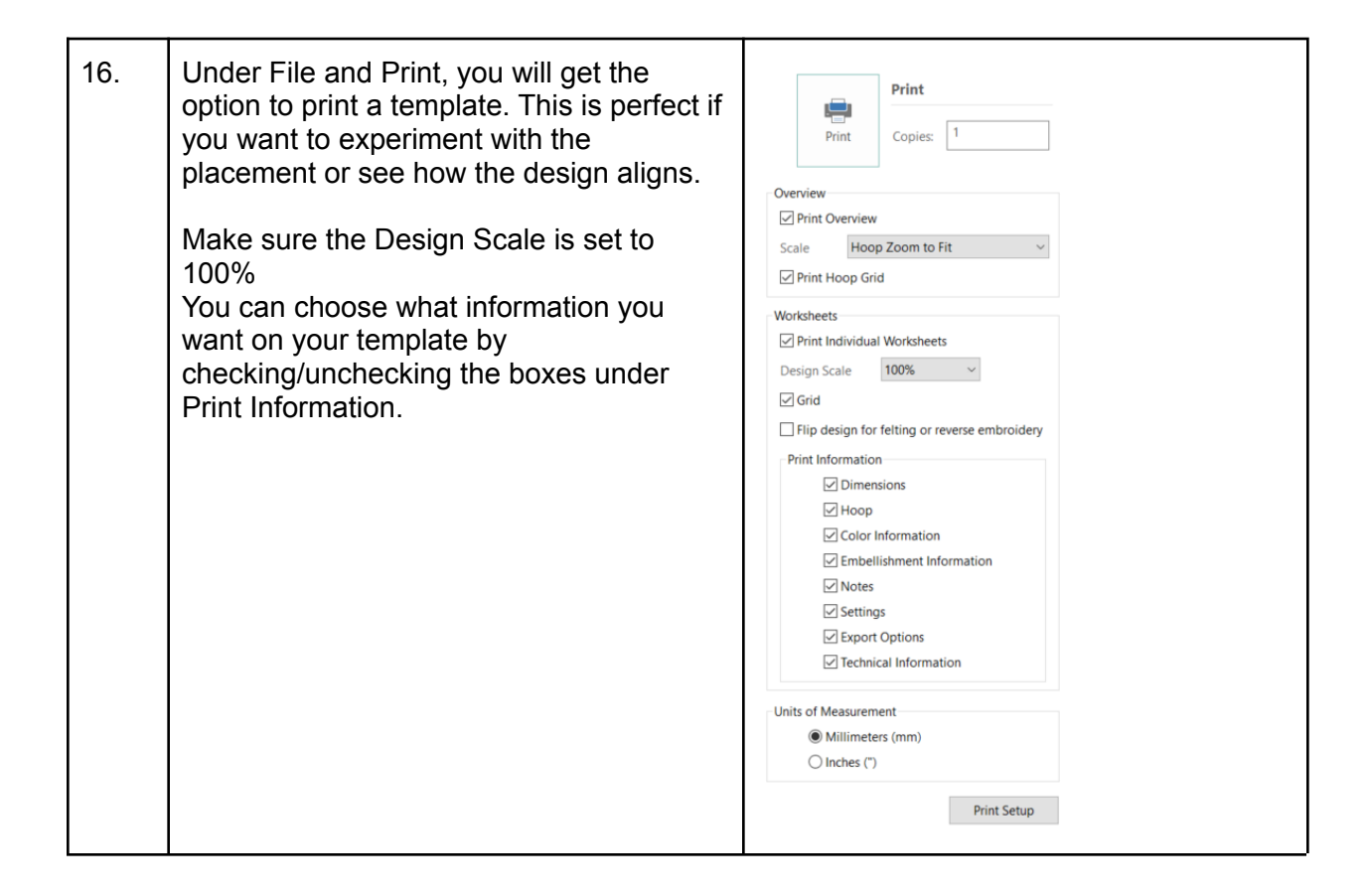

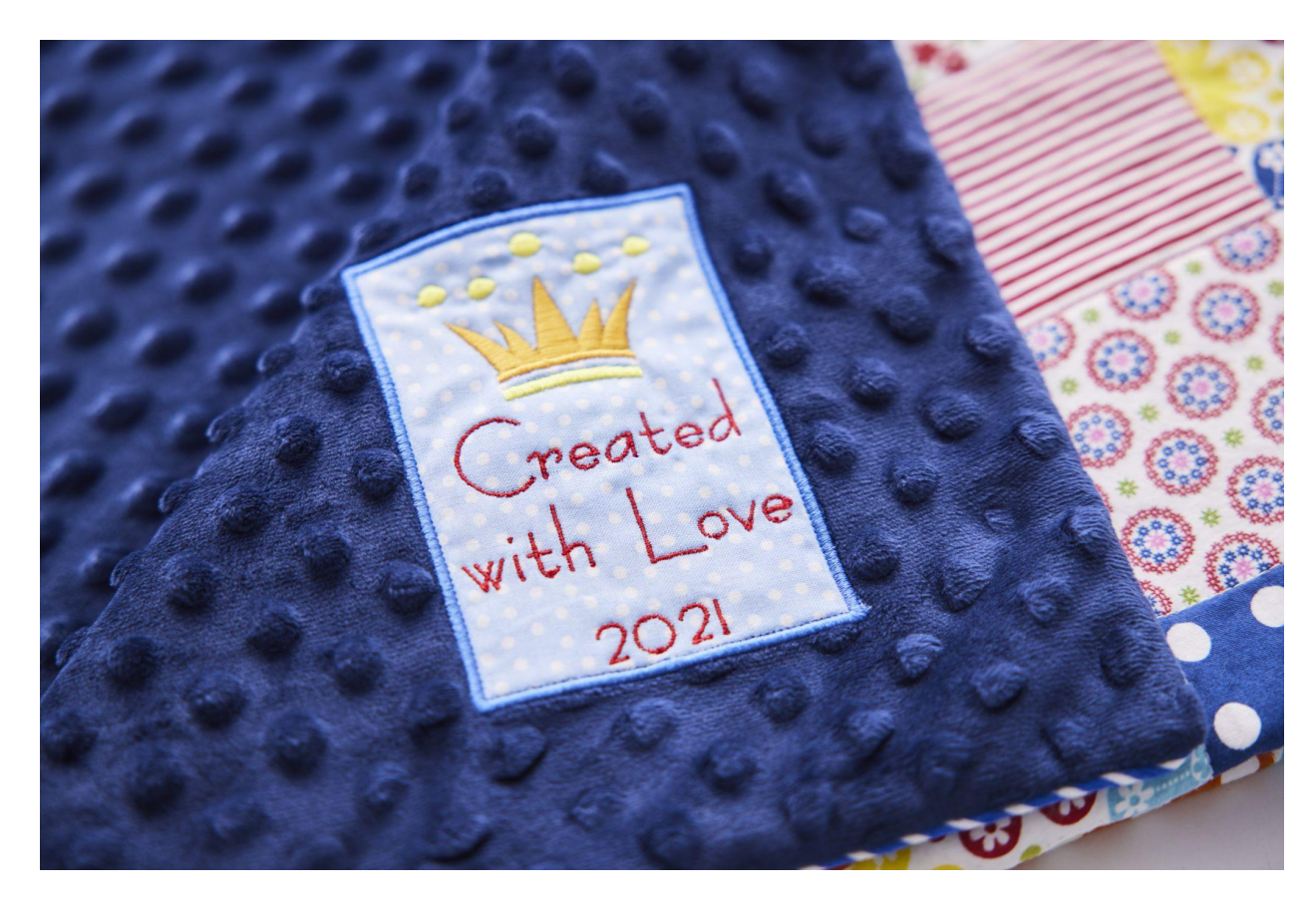

This design was embroidered on a Baby quilt.